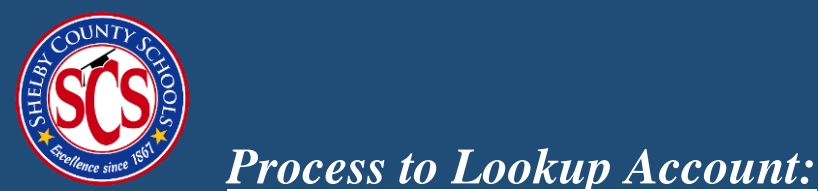

If you are unsure that you or your company has an account in the B2G system, please lookup account. **It is best to lookup by Tax Identification Number**. If no results are found, please follow the steps to create an account.

## STEP 1: Go to 'Account Lookup' on the following link:

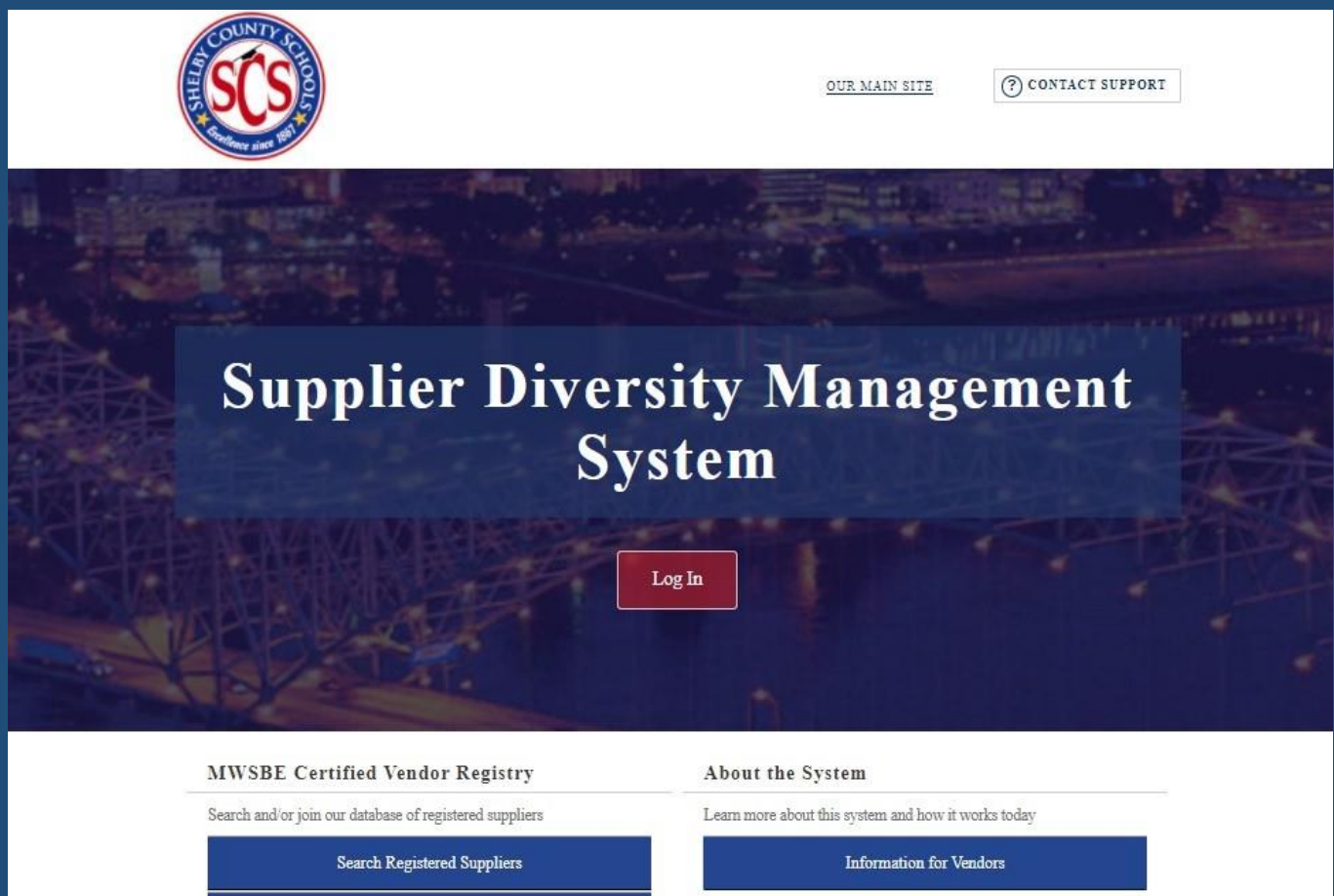

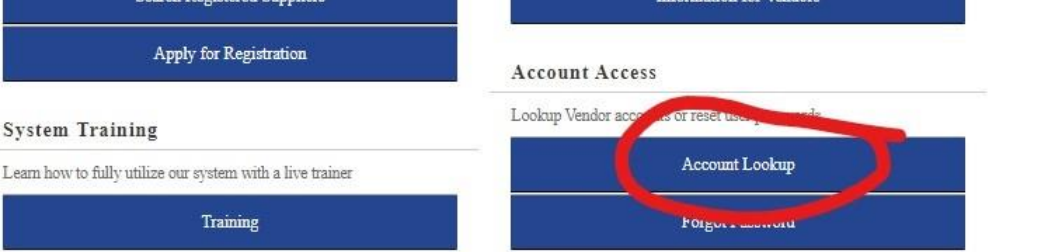

The Supplier Diversity Management System is powered by <u>B2Gnow</u> Software <sup>®</sup> Copyright 2020.

## **STEP 2:** Search for company by only entering **'Tax Identification Number**', then click **'search'**.

- If the company's name appears, please click on the contact person and scroll to 'reset password'. The system will email the username and a temporary password.
- After retrieving your username and temporary password, return to MWBE homepage and follow the steps as a 'Returning B2G Users'.

| ( | SCS                                                                                                    | <u>our main site</u>                        | () CONTACT SUPPORT                                                              |
|---|----------------------------------------------------------------------------------------------------|---------------------------------------------|---------------------------------------------------------------------------------|
|   |                                                                                                    |                                             | ()<br>()<br>()<br>()<br>()<br>()<br>()<br>()<br>()<br>()<br>()<br>()<br>()<br>( |
|   | Search by Business Name or DBA Search by Tax Identificati Tip: Try a few letters of the firm's name.  Search by Contact Person First Name Tip: Try: Use the first letter.  Search by Contact Information Cmail Tip: Try part of the email.  Search by Location Address Based on user's location/address  Search | on Number<br>ot enter spaces or dashes.     |                                                                                 |
|   | System Training                                                                                                    | Lookup Vendor accounts or reset user passwo | rds                                                                             |
|   | Learn how to fully utilize our system with a live trainer<br>Training                                                                                                    | Account Lookup<br>Forgot Password           |                                                                                 |

STEP 3: If the company's name does <u>not</u> appear, please follow the steps on the MWBE homepage to create an account as a 'New B2G User'.

| lier Diver<br>Sx                                                                        | rsity Management                                                                                                    |
|-----------------------------------------------------------------------------------------|----------------------------------------------------------------------------------------------------|
|                                                                                         | vstom                                                                                                    |
| did not return any matches. Click <b>Char</b><br>gain. Try using simpler and fewer tern | nge Parameters & Search Again, modify the information in the fields and click<br>ms; for example, instead of ACME Industries, Inc., just try ACME.                 |
| base of registered suppliers                                                            | Learn more about this system and how it works today                                                                                                    |
| ply for Registration                                                                    | Account Access                                                                                                    |
|                                                                                         | Lookup Vendor accounts or reset user passwords                                                                                                    |
| our system with a live trainer                                                          | Account Lookup                                                                                                    |
| Training                                                                                | Forgot Password                                                                                                    |
|                                                                                         | base of registered suppliers<br>h Registered Suppliers<br>ply for Registration<br>ur system with a live trainer<br>Training<br>The Supplier Diversity Management S |

Contact the MWBE Office at <u>MWBE@scsk12.org</u> if you need additional assistance.